# WEB APPLICATION AND TECHNOLOGY

**Import and Export Database** 

## Contents

| Export Database                  | 2 |
|----------------------------------|---|
|                                  |   |
| Create New Database and SQL User | 4 |
| Import Database                  | 6 |

## **Export Database**

To export database from your local server, choose the target database -> open Export -> click GO

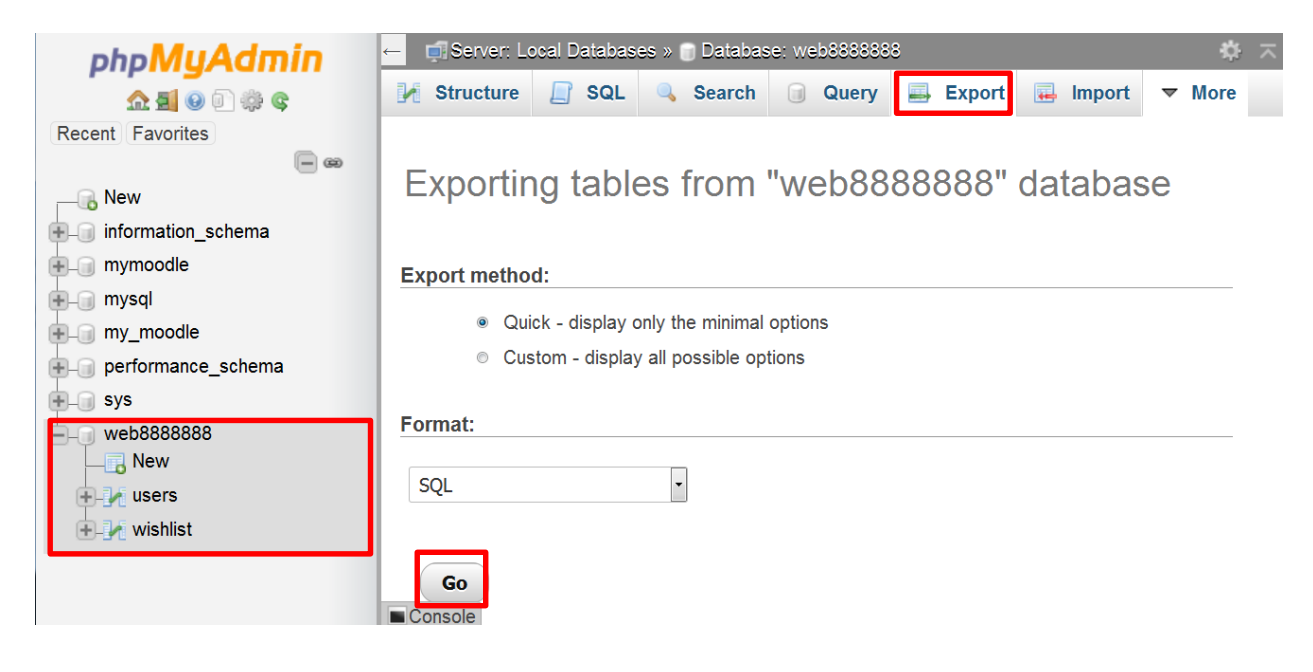

Sometimes you need to modify SQL file by notepad as follows:

- Change Unicode to UTF8
- Delete <u>DROP TABLE IF EXISTS xyz</u>; statement before <u>CREATE TABLE IF NOT EXIST XYZ</u>; statement.
- Add <u>USE YOUR\_DB\_NAME</u>; statement before create any table (YOUR\_DB\_NAME is the name of DB on the server)

Previous steps are shown in the following figure:

```
1
     SET SQL MODE = "NO AUTO VALUE ON ZERO";
     SET time_zone = "+00:00";
2
3
     /*!40101 SET @OLD CHARACTER SET CLIENT=@@CHARACTER SET CLIENT */;
4
     /*!40101 SET @OLD CHARACTER SET RESULTS=@@CHARACTER SET RESULTS */;
     /*!40101 SET @OLD COLLATION CONNECTION=@@COLLATION CONNECTION */;
5
     /*!40101 SET NAMES utf8mb4 */; UTF8
6
7
     DRC
                                📸 : Delete

    USE web88888888 //(DB on server)

8 CREATE TABLE IF NOT EXISTS "users' (
      `userid` int(11) NOT NULL AUTO INCREMENT,
9
10
       'username' varchar(20) CHARACTER SET latin1 NOT NULL,
11
       'password' varchar(20) CHARACTER SET latin1 NOT NULL,
       'balance' double NOT NULL,
12
       PRIMARY KEY ('userid'),
13
       UNIQUE KEY `username` (`username`),
14
       KEY `userid` (`userid`)
15
   L) ENGINE=InnoDB AUTO INCREMENT=4 DEFAULT CHARSET=utf8 COLLATE=utf8 bin;
16
17
   INSERT INTO 'users' ('userid', 'username', 'password', 'balance') VALUES
18
   (1, 'Mohammad', 'mohammad123', 100),
     (2, 'Khalid', 'khalid123', 99.95),
19
20
     (3, 'Ziad', 'ziad123', 75);
21
     DDC
                                       Delete
22 CREATE TABLE IF NOT EXISTS 'wishlist' (
      `wishid` int(11) NOT NULL AUTO INCREMENT,
23
       'userid' int(11) NOT NULL,
24
       `item` varchar(20) CHARACTER SET latin1 NOT NULL,
25
26
       'price' double NOT NULL,
27
       PRIMARY KEY ('wishid'),
       KEY `userid` (`userid`)
28
29 _) ENGINE=InnoDB AUTO_INCREMENT=7 DEFAULT CHARSET=utf8 COLLATE=utf8_bin;
30
   INSERT INTO 'wishlist' ('wishid', 'userid', 'item', 'price') VALUES
     (1, 1, 'Barbeque', 58.95),
31
     (2, 1, 'Tongs', 19.95),
32
     (3, 2, 'Sofa', 275),
33
     (4, 1, 'Charcoal', 8.95),
34
     (5, 3, 'Frisbee', 6.95),
35
     (6, 2, 'Pillow', 5.15);
36
37
     ALTER TABLE 'wishlist'
38
       ADD CONSTRAINT 'userid' FOREIGN KEY ('userid') REFERENCES 'users' ('userid');
     /*!40101 SET CHARACTER SET CLIENT=@OLD CHARACTER SET CLIENT */;
39
40
   /*!40101 SET CHARACTER SET RESULTS=@OLD CHARACTER SET RESULTS */;
    /*!40101 SET COLLATION CONNECTION=@OLD COLLATION CONNECTION */;
41
```

## **Create New Database and SQL User**

To create new database on the server, you should follow these steps:

Open **Manage SQL** -> choose **Add SQL database** -> fill **Database name** (database name must be the same of the database name that is exported) -> click **Add** as the following figure:

|                | -                      |                                                             |          |                      | Q                 |
|----------------|------------------------|-------------------------------------------------------------|----------|----------------------|-------------------|
| MANAGE SQL     | d 🚺 🚽                  |                                                             | ×2       |                      | 8                 |
| erview         | GENERAL EM             | AIL <u>FTP</u> MANAGE<br>DUNTS ACCOUNTS SQL                 | WEBTOOLS | DOMAIN<br>STATISTICS | SUPPORT<br>SYSTEM |
| d SQL database |                        |                                                             |          |                      |                   |
| pMyAdmin       | ADD SQL DATABASE       |                                                             |          |                      |                   |
|                | SPECIFIED DATABASE NAM | E ALREADY EXISTS!                                           |          |                      |                   |
| 1 month        | Database name          | web8888888                                                  |          |                      |                   |
| O Logout       | Use numeric ID         | <ul> <li>Before the name</li> <li>After the name</li> </ul> |          |                      |                   |
|                |                        |                                                             |          |                      |                   |
|                | Add                    |                                                             |          |                      |                   |

#### Create new SQL user through click Add SQL user

| iseCP Omena                                               |                        |                   |                 |               |          |                      |                   |
|-----------------------------------------------------------|------------------------|-------------------|-----------------|---------------|----------|----------------------|-------------------|
| MANAGE SQL                                                |                        | -                 | <b>\$</b>       | 9             | X        |                      | <u></u>           |
| Overview                                                  | GENERAL<br>INFORMATION | EMAIL<br>ACCOUNTS | ETP<br>ACCOUNTS | Manage<br>SQL | WEBTOOLS | DOMAIN<br>STATISTICS | SUPPORT<br>SYSTEM |
| Add SQL database                                          |                        | _                 |                 |               |          |                      |                   |
| PhpMyAdmin                                                |                        | -                 |                 |               |          |                      |                   |
|                                                           | Database Na            | ne and Users      |                 |               |          | Actio                | n                 |
| To Logout                                                 | 🔒 web88888             | 88                |                 |               | Add      | d SQL user 🛛 🗙 I     | Delete            |
|                                                           | DATABASE U             | SER LIST IS EMP   | ry!             |               |          |                      |                   |
|                                                           |                        |                   |                 |               |          |                      |                   |
|                                                           |                        |                   |                 |               |          |                      |                   |
| ispCP 1.0.7 OMEGA<br>build: 20101124<br>Codename: Priamos |                        |                   |                 |               |          |                      |                   |

#### ispCP Omega SUPPORT SYSTEM 9 MANAGE SQL -3 R. EMAIL ACCOUNTS MANAGE SQL Overview <u>FTP</u> WEBTOOLS ACCOUNTS Add SQL database R ADD SQL USER PhpMyAdmin SQL user name web8888888 In front the name 🔲 Use numeric ID Behind the name 😈 Logout Password ..... Repeat password ..... Add Cancel ispCP 1.0.7 OMEGA build: 20101124

#### Fill SQL user name and password Fields -> click Add

## **Import Database**

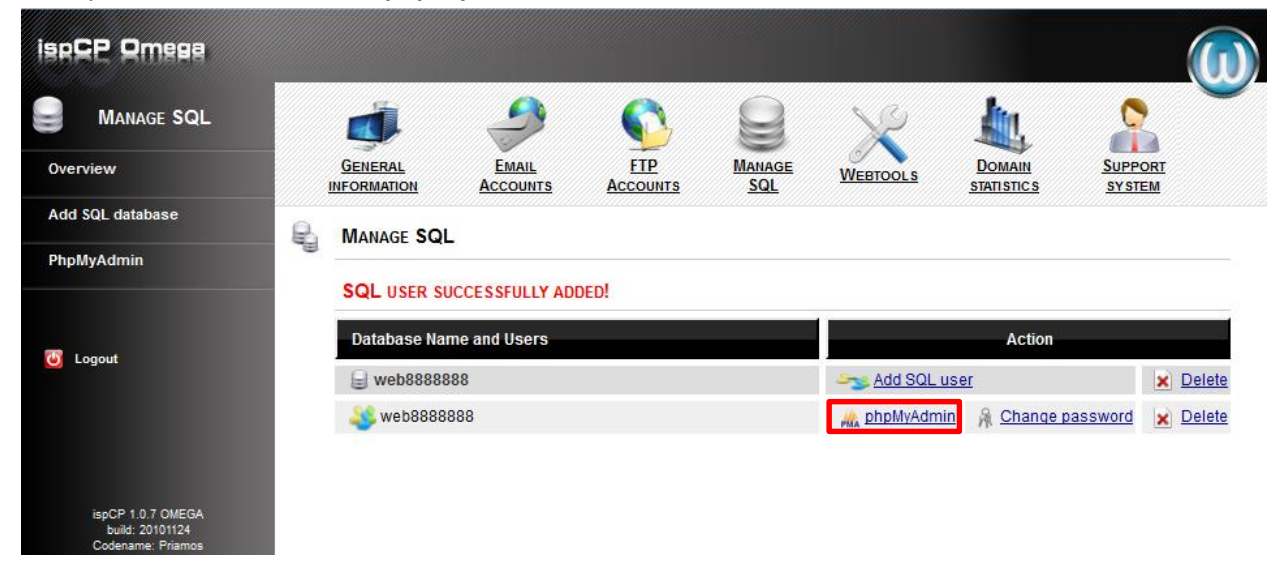

To import a database, click on phpMyAdmin

### Click Import -> locate your SQL file from Brows button -> click GO

| ispCP Omega                                    | 🔁 localhost:3306                                                                                                    |  |  |  |  |
|------------------------------------------------|----------------------------------------------------------------------------------------------------|--|--|--|--|
|                                                | 📴 Databases 👜 SQL 📫 Status 🕵 Variables 📸 Charsets 👔 Engines 🎇 Processes 🐺 Export 📴 Ingines                                                                                                    |  |  |  |  |
|                                                | 🗊 Synchronize                                                                                                    |  |  |  |  |
| phpMyAdmin                                     | Location of the text file Browse No file selected. (Max: 2,048KiB)                                                                                                    |  |  |  |  |
| web8888888 (0)<br>No tables found in database. | Or<br>web server upload directory :<br>Character set of the file: utf-8<br>Imported file compression will be automatically detected from: None, gzip, bzip2, zip                                                                                                    |  |  |  |  |
|                                                | Partial import         Image: Allow the interruption of an import in case the script detects it is close to the PHP timeout limit. This might be good way to import large files, however it can break transactions.         Number of records (queries) to skip from start |  |  |  |  |
|                                                | Format of imported file     ispCPOmega       CSV     Open Document Spreadsheet     Options       SQL     SQL compatibility mode     NONE       Excel 97-2003 XLS Workbook     Important Spreadsheet     Important Spreadsheet                                              |  |  |  |  |